# ACH File Import

# Contents

| Payment From File    | 2 |
|----------------------|---|
| Supported File Types | 3 |
| ACH Pass Thru        | 4 |
| Supported File Types | 4 |

## **Payment From File**

- 1. Select the 'Payments' option under the 'Commercial' menu.
- 2. Select 'Payment from File' within the 'New Payments' drop down menu

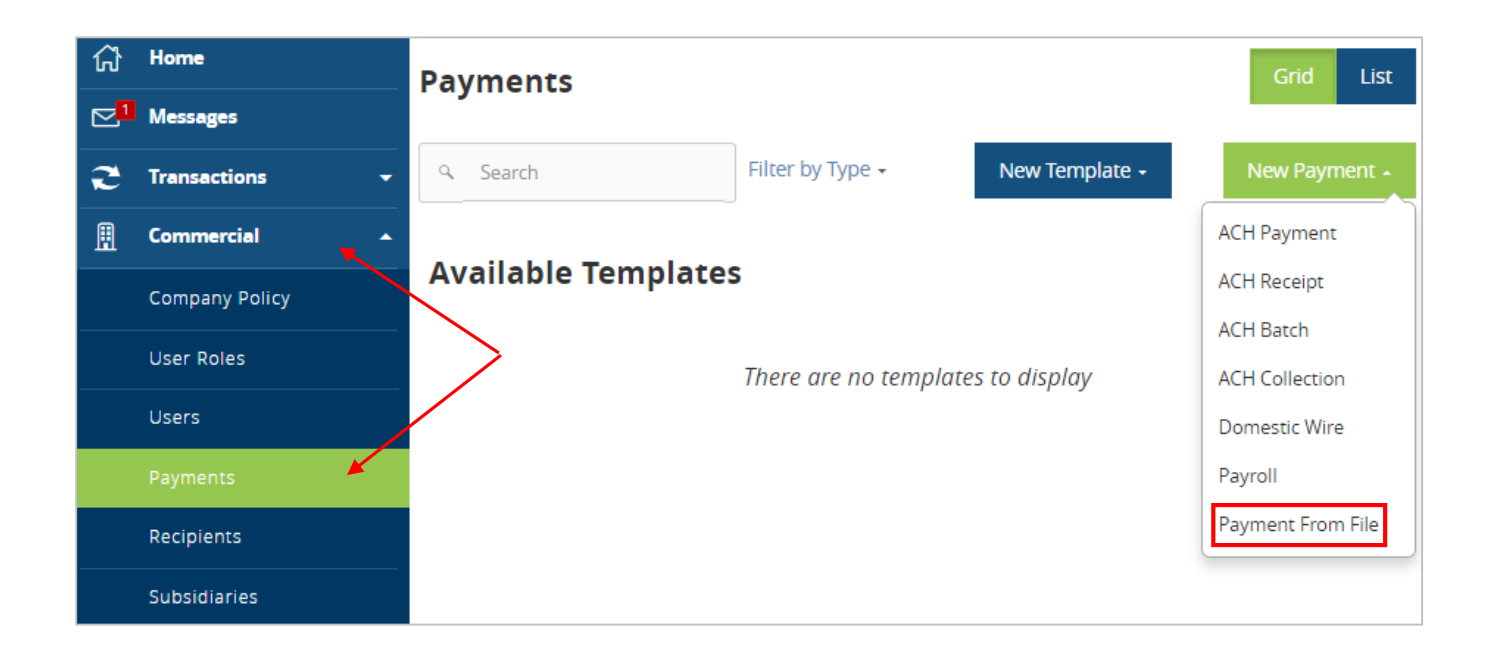

- 3. Select the corresponding 'Payment Type' from the drop down menu.
- 4. Click on the 'Select file to upload' box to browse for the file to be uploaded on the computer
- 5. Click 'Upload File'.

| ជ          | Home           | Payment From File            |               |
|------------|----------------|------------------------------|---------------|
| <b>⊵</b> ∎ | Messages       | -                            |               |
| æ          | Transactions - | Please Select A Payment Type | IMPORT FILE * |
|            | Commercial     | Please Select A Payment Type |               |
|            | Company Policy | ACH Collection<br>ACH Batch  | Upload File   |
|            | User Roles     |                              |               |
|            | Users          |                              |               |
|            | Payments       |                              |               |

#### Supported File Types

1. Single batch NACHA file containing either a PPD or a CCD SEC Class Code.

| File Edit Format View Help           |                           |                                 |                             |
|--------------------------------------|---------------------------|---------------------------------|-----------------------------|
| 101 114904131 111111118081112        | 21512A094101FED           | st Commun:                      | ity Bancshares              |
| 5200NV DATA CORP                     | 91111111                  | 11PPDACH Single 1602            | 216 111111110000001         |
| 6271211392873104060                  | 0001200000 9111           | 111111NV DATA CORP              | 111111110000001             |
| 705Ret WE Adv                        |                           |                                 | 00010000001                 |
| 62212113508710029443                 | 0001200000                | 61784Premier West Bank          | 11111111000002              |
| 705Ret WE Adv                        |                           |                                 | 00010000002                 |
| 8200000004002422743600000120         | 00000000012000009111      | 111111                          | 111111110000001             |
| 9000061000041000002842434974         | 18400003525126400003      | 5251264                         |                             |
| 999999999999999999999999999999999999 | 9999999999999999999999999 | 9999999999999999999999999999999 | 999999999999999999999999999 |
| 999999999999999999999999999999999999 | 9999999999999999999999999 | 9999999999999999999999999999999 | 999999999999999999999999999 |

- 2. 5-Column CSV file containing fields in the following order.
  - a. Recipient Name
  - b. ABA number
  - c. Account number
  - d. Account type (1 = Checking; 2 = Savings; 3 = Loan)
  - e. Dollar Amount

| F  | ILE HOME I                           | NSERT P   | AGE LAYOUT     | FORM  | ULAS [   | DATA R   | EVIEW    | VIEW Q       | uickBooks |        |                           |
|----|--------------------------------------|-----------|----------------|-------|----------|----------|----------|--------------|-----------|--------|---------------------------|
| ľ  | Cut                                  | Calibri   | - 1            | - A   | <b>≡</b> | = %      | - Er W   | rap Text     | Ger       | neral  | -                         |
| Pa | ste 💉 Format Painte                  | BI        | <u>u</u> - 🖾 - | 🕭 - A | • = =    | =   €≣ · | E 🖽 M    | erge & Cente | er - \$   | - % *  | 00. 00.<br>00 <b>→</b> .0 |
|    | Clipboard                            | ra l      | Font           |       | Es l     | A        | lignment |              | Es l      | Number | E.                        |
| D  | D9 $\cdot$ : $\times \checkmark f_x$ |           |                |       |          |          |          |              |           |        |                           |
|    | А                                    | В         | С              | D     | Е        | F        | G        | н            | I.        | J      | К                         |
| 1  | Jennifer Childress                   | 111111118 | 123456         | 1     | 0.5      |          |          |              |           |        |                           |
| 2  | Don Childress                        | 111111118 | 234567         | 2     | 0.25     |          |          |              |           |        |                           |
| 3  | Tiger Childress                      | 111111118 | 345678         | 1     | 0.12     |          |          |              |           |        |                           |
| 4  | Shadow Childress                     | 111111118 | 456789         | 3     | 0.1      |          |          |              |           |        |                           |
| 5  | Livy Childress                       | 111111118 | 567890         | 1     | 0        |          |          |              |           |        |                           |
| 6  | Sophie Childress                     | 111111118 | 678901         | 1     | 0.13     |          |          |              |           |        |                           |
|    | •                                    |           |                |       |          |          |          |              |           |        |                           |

### ACH Pass Thru

- 1. Select the 'ACH Pass-Thru' option under the 'Commercial' menu.
- 2. Click on the 'Select file to upload' box to browse for the file to be uploaded on the computer.
- 3. Select the 'Process Date' of the file. This should be the same day the file is being uploaded.
- 4. Click 'Draft' or 'Approve' depending on the user's entitlement.

| ស៊               | Home           | АСН | Passthru                |        |        |     |       |     |      |      |
|------------------|----------------|-----|-------------------------|--------|--------|-----|-------|-----|------|------|
| ⊵ <mark>1</mark> | Messages       |     | IMPORT FILE             | PROCES | S DATE |     |       |     |      |      |
| 2                | Transactions - |     | Select a file to upload | •      | J      | une | ►     | •   | 2016 |      |
| ₽                | Commercial 🖡 🔺 | 2   | MEMO                    | Sun    | Mon    | Tue | Wed   | Thu | Fri  | Sat  |
|                  | Company Policy |     |                         |        |        |     | 1     | 2   | 3    | 4    |
|                  | User Roles     |     |                         | 5      | 6      | 7   | 8     | 9   | 10   | 11   |
|                  | Users          |     | $\mathbf{n}$            | 12     | 13     | 14  | 15    | 16  | 17   | 18   |
|                  | Payments       |     |                         | 19     | 20     | 21  | 22    | 23  | 24   | 25   |
|                  | Recipients     |     |                         |        |        |     |       |     |      |      |
|                  | Subsidiaries   | /   |                         | 26     | 27     | 28  | 29    | 30  |      |      |
|                  | ACH Pass-Thru  |     |                         |        |        |     | Draft |     | Аррі | rove |
|                  | Positive Pay   |     |                         |        |        |     |       |     |      |      |

#### Supported File Types

1. Single batch containing an SEC Class Code other than PPD or CCD that is supported by American Savings Bank.

| File Edit Format View Help       |                      |                   |                                         |                          |
|----------------------------------|----------------------|-------------------|-----------------------------------------|--------------------------|
| 101 114904131 11111111808111     | 21512A094101FED      |                   | st Community                            | Bancshares               |
| 5200NV DATA CORP                 | 911:                 | 111111CTXDACH     | Single 160216                           | 1111111110000001         |
| 6271211392873104060              | 0001200000           | 9111111111NV      | DATA CORP                               | 1111111110000001         |
| 705Ret WE Adv                    |                      |                   |                                         | 00010000001              |
| 62212113508710029443             | 0001200000           | 61784Pre          | emier West Bank                         | 11111111000002           |
| 705Ret WE Adv                    |                      |                   |                                         | 00010000002              |
| 8200000004002422743600000120     | 000000000120000      | 09111111111       |                                         | 111111110000001          |
| 9000061000041000002842434974     | 184000035251264      | 000035251264      |                                         |                          |
| 99999999999999999999999999999999 | 99999999999999999999 | 99999999999999999 | 999999999999999999999999999999999999999 | 999999999999999999999999 |
| 9999999999999999999999999999999  | 9999999999999999999  | 99999999999999999 | 9999999999999999999999999               | 99999999999999999999999  |

2. Multiple batch NACHA file containing any SEC class code supported by American Savings Bank.

| File Edit Format View Help   |              |                         |           |                  |
|------------------------------|--------------|-------------------------|-----------|------------------|
| 101 114904131 11111111808111 | 21512A09410  | LFED st (               | Community | Bancshares       |
| 5200NV DATA CORP             |              | 9111111111PPDACH Single | 160216    | 1111111110000001 |
| 6271211392873104060          | 0001200000   | 9111111111NV DATA CORP  |           | 1111111110000001 |
| 705Ret WE Adv                |              |                         |           | 00010000001      |
| 62212113508710029443         | 0001200000   | 61784Premier West       | Bank      | 111111111000002  |
| 705Ret WE Adv                |              |                         |           | 00010000002      |
| 8200000004002422743600000120 | 000000000120 | 0000911111111           |           | 111111110000001  |
| 5200NV DATA CORP             |              | 9111111111PPDACH Single | 160216    | 111111111000002  |
| 6271211392873104060          | 0000030000   | 9111111111NV DATA CORP  |           | 111111111000003  |
| 705DEC EFT                   |              |                         |           | 00010000003      |
| 62212500002477063170         | 0000030000   | 61789BofA               |           | 1111111110000004 |
| 705DEC EFT                   |              |                         |           | 00010000004      |
| 820000000400246139300000003  | 000000000000 | 30000911111111          |           | 111111110000002  |
| 5200NV DATA CORP             |              | 9111111111PPDACH Single | 160216    | 1111111110000003 |
| 6271211392873104060          | 0000005859   | 9111111111NV DATA CORP  |           | 1111111110000005 |
| 705Payroll                   |              |                         |           | 00010000005      |
| 6221210428823777051545       | 0000005859   | 61791Payroll            |           | 111111111000006  |
| 705Payroll                   |              |                         |           | 00010000006      |
| 8200000004002421821600000000 | 58590000000  | 05859911111111          |           | 111111110000003  |
| 5200TEAMWORK H.R. IN         |              | 9111111111PPDACH Single | 160216    | 1111111110000004 |
| 6271211392873107388          | 0000027803   | 9111111111TEAMWORK H.R. | IN        | 1111111110000007 |
| 705Inv 12330 Jeff Lahr       |              |                         |           | 00010000007      |
| 6220631046680077457692       | 0000027803   | 61865Lighthouse Pr      | rograms   | 1111111110000008 |
| 705Inv 12330 Jeff Lahr       |              |                         |           | 00010000008      |
| 8200000004001842439400000002 | 78030000000  | 27803911111111          |           | 111111110000004  |
| 5200HAROLD E. NUTTER         |              | 9111111111CCDACH Single | 160216    | 1111111110000005 |
| 6271211392872107511          | 0007000000   | 9111111111HAROLD E. NUT | TER       | 1111111110000009 |
| 705Payroll Transfer          |              |                         |           | 00010000009      |
| 6221210428828655248782       | 0007000000   | 62020Harold E. Nut      | ter &     | 1111111110000010 |
| 705Payroll Transfer          |              |                         |           | 00010000010      |
| 8200000004002421821600000700 | 00000000070  | 00000911111111          |           | 111111110000005  |